## Vejledning til betaling for strøm via cPay/cWallet

Marselisborg Havn er ved at overgå til et nyt betalingssystem, som hedder cPay/cWallet. Kort sagt går systemet ud på, at du kan betale for strøm og andre ydelser vha. din telefon eller din computer.

Der vil løbende komme flere funktioner i cPay, men til en start er her en guide til, hvordan du køber strøm.

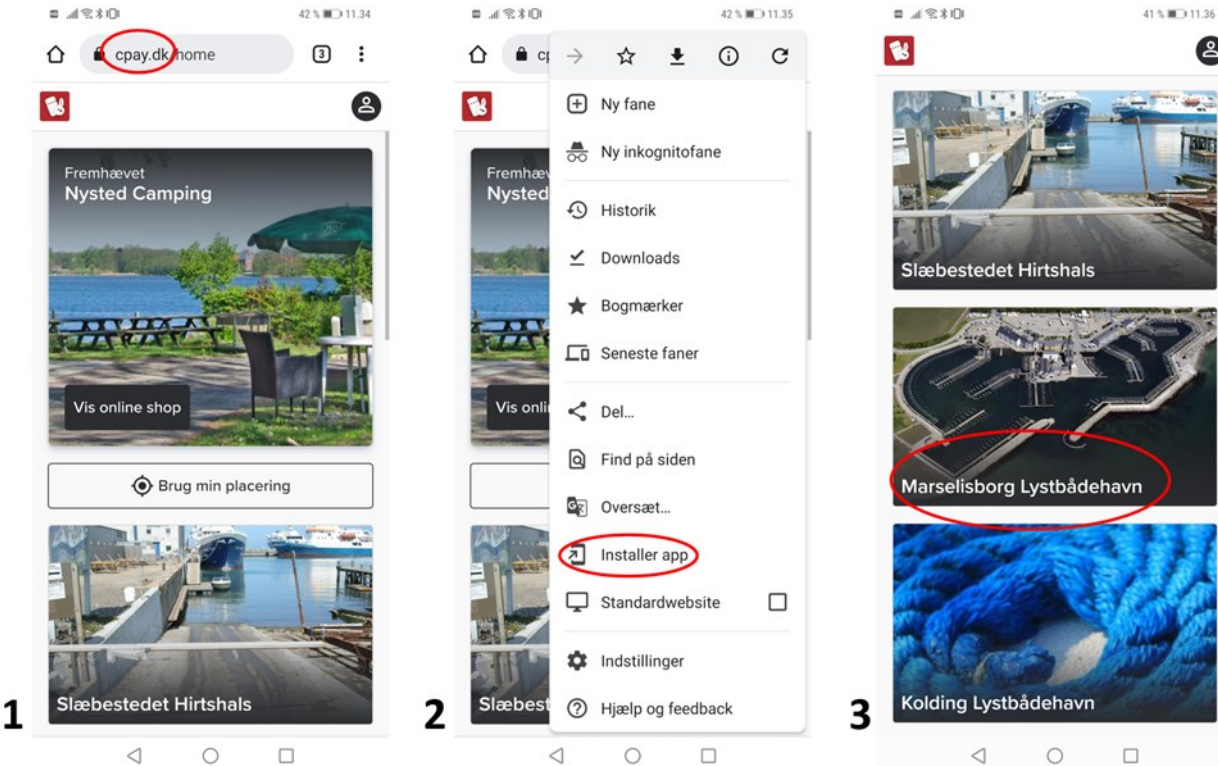

1. Gå ind på www.cpay.dk

2. Du kan tilgå cPay via nettet på din telefon/computer, men du kan også vælge at installere cPay på din telefon som en webapp/genvej på din telefon (cPay findes ikke som "almindelig" app).

<u>cPay som webapp på din telefon:</u>

- Hvis du har Android, klikker du på de tre prikker øverst til højre. Vælg "Installer app".

- Hvis du har iOS, vælger du ikonet

"firkant med pil op":

- Her klikker du på "Føj til hjemmeskærm". Nu ligger der et cPay-ikon på din telefon sammen med dine øvrige apps.

- OBS. Der kan være andre måder at gøre dette på, hvis du har et andet styresystem.

0 3. I cPay kan du vælge mellem forskellige steder og forlystelser.

2

Scroll ned og klik på Marselisborg Lystbådehavn.

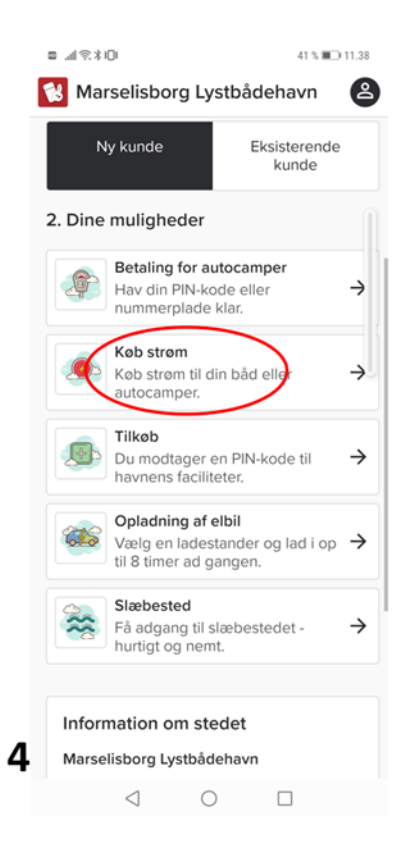

4. Du kan nu vælge forskellige ydelser i Marselisborg Havn.
Hvis du fx vil købe strøm, klikker du på "Køb strøm".

Hvis det er første gang, du bruger cPay, skal du vælge "Ny kunde" (den skal være markeret med sort).

| Marselisborg Lystbådehavn       Image: Second second second | 8 M 8 X                         | 8 101  |      |       |      |       | 41 % | <b>II</b> 11.39 |
|----------------------------------------------------------------------------------------------------|---------------------------------|--------|------|-------|------|-------|------|-----------------|
| Main       November       2021       November         ma       ti       on       to       fr       lo       se         44       1       2       3       4       5       6       7         45       8       9       10       11       12       13       14         46       15       16       17       18       19       20       21         47       22       23       24       25       26       27       28         48       29       30                                                                                                    | 😢 Marselisborg Lystbådehavn 🛛 😩 |        |      |       |      |       |      |                 |
| Angiv start- og slutdato i kalenderen                                                                                                    | Peri                            | boi    | e    |       |      |       |      |                 |
| Angiv start- og slutdato i kalenderen<br>ma ti on to fr lo so<br>44 1 2 3 4 5 6 7<br>45 8 9 10 11 12 13 14<br>46 15 16 17 18 19 20 21<br>47 22 23 24 25 26 27 28<br>48 29 30                                                                                                    |                                 |        | C    |       |      |       |      |                 |
| Image         Torrestrict         Image         Torrestrict         Image         Torrestrict         Image         Torrestrict         Image         Torrestrict         Image         Torrestrict         Image         Torrestrict         Image         Torrestrict         Image         Torrestrict         Image         Torrestrict         Image         Torrestrict         Image         Torrestrict         Image         Torrestrict         Torrestrict         Torrestrist         Torrestrist         Torrestrist </th <th>Angiv</th> <th>start</th> <th>- og</th> <th>sluto</th> <th>lato</th> <th>i kal</th> <th>ende</th> <th>eren</th>                                                                                                    | Angiv                           | start  | - og | sluto | lato | i kal | ende | eren            |
| ma       ti       on       to       fr       lo       so         44       1       2       3       4       5       6       7         45       8       9       10       11       12       13       14         46       15       16       17       18       19       20       21         47       22       23       24       25       26       27       28         48       29       30                                                                                                    | <                               | r      | IOVe | emb   | er : | 202   | 1    | >               |
| 44       1       2       3       4       5       6       7         45       8       9       10       11       12       13       14         46       15       16       17       18       19       20       21         47       22       23       24       25       26       27       28         48       29       30                                                                                                    |                                 | ma     | ti   | on    | to   | fr    | lø   | sø              |
| 45       8       9       10       11       12       13       14         46       15       16       17       18       19       20       21         47       22       23       24       25       26       27       28         48       29       30                                                                                                    | 44                              | 1      | 2    | 3     | 4    | 5     | 6    | 7               |
| 46         15         16         17         18         19         20         21           47         22         23         24         25         26         27         28           48         29         30         -         -         -         -         -         -         -         -         -         -         -         -         -         -         -         -         -         -         -         -         -         -         -         -         -         -         -         -         -         -         -         -         -         -         -         -         -         -         -         -         -         -         -         -         -         -         -         -         -         -         -         -         -         -         -         -         -         -         -         -         -         -         -         -         -         -         10         -         -         -         -         -         -         -         -         -         -         -         -         -         -         -         -         -         -                                                                                                    | 45                              | 8      | 9    | 10    | 11   | 12    | 13   | 14              |
| 47       22       23       24       25       26       27       28         48       29       30                                                                                                    | 46                              | 15     | 16   | 17    | 18   | 19    | 20   | 21              |
| <i>48</i> <b>29 30</b>                                                                                                    | 47                              | 22     | 23   | 24    | 25   | 26    | 27   | 28              |
|                                                                                                    | 48                              | 29     | 30   |       |      |       |      |                 |
|                                                                                                    |                                 |        |      |       |      |       |      |                 |
|                                                                                                    |                                 |        |      |       |      |       |      |                 |
|                                                                                                    |                                 |        |      |       |      |       |      |                 |
|                                                                                                    |                                 |        |      |       |      |       |      |                 |
|                                                                                                    |                                 | - Tilb | age  |       |      | Fort  | sæt  | $\rightarrow$   |
| ← Tilbage Fortsæt →                                                                                                    |                                 |        | 1    |       | _    |       | _    |                 |
| ← Tilbage Fortsæt →                                                                                                    |                                 | <      | 1    | C     |      | l     |      |                 |

5. I kalenderen vælger du det antal dage, du ønsker at købe strøm til.

|   | ■                                             |  |  |  |  |  |  |  |
|---|-----------------------------------------------|--|--|--|--|--|--|--|
|   | 😢 Marselisborg Lystbådehavn 🛛 🔗               |  |  |  |  |  |  |  |
|   | Enhed                                         |  |  |  |  |  |  |  |
|   | Vælg venligst en enhed                        |  |  |  |  |  |  |  |
|   | Kan du se en QR-kode på den<br>ønskede enhed? |  |  |  |  |  |  |  |
|   | ្ទឹង Scan QR-kode                             |  |  |  |  |  |  |  |
|   |                                               |  |  |  |  |  |  |  |
|   | Vælg enhed på kortet                          |  |  |  |  |  |  |  |
|   | ELLER                                         |  |  |  |  |  |  |  |
|   | Søg                                           |  |  |  |  |  |  |  |
|   | Strøm til bådplads                            |  |  |  |  |  |  |  |
|   | Enhedsgruppe E                                |  |  |  |  |  |  |  |
| 6 | ← Tilbage Fortsæt →                           |  |  |  |  |  |  |  |
| - |                                               |  |  |  |  |  |  |  |

**6.** Nu skal du vælge, hvilket stik, du ønsker strøm fra.

Det er vigtigt, at strømstikkets nummer og dit pladsnummer er det samme. Derfor:

Scroll ned til dit pladsnummer, eller søge nummeret frem. Klik på det, og tryk på "Fortsæt".

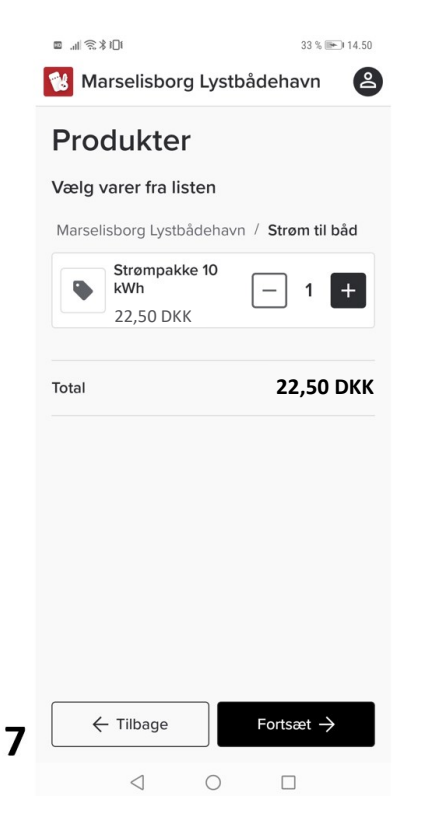

7. Noter din båds navn, og gå videre.

Nu skal du vælge, hvor meget strøm, du vil købe.

Strømmen sælges i pakker à 10 kWh. Du får ikke refunderet penge for strøm, som du ikke bruger.\*

Klik på "Fortsæt" og gå videre til betaling.

| u_i \$\$\$0                                                                                                    | 71 % 🔳 11.03            |
|----------------------------------------------------------------------------------------------------|-------------------------|
| Marselisborg Lystbåde                                                                                            | ehavn N                 |
| $2$ Vis dine oplysninger $\checkmark$                                                                            |                         |
| Indkøbskurv                                                                                                    |                         |
| Udløber om 11:43                                                                                                 |                         |
| Strøm til båd<br>17. nov. 2021 - 19. nov.<br>2021                                                                | X Fjern                 |
| Enheder                                                                                                    |                         |
| Strøm til båd                                                                                                    | E 169 (169)             |
| Bådnavn                                                                                                    | Rediger                 |
| Bådnavn                                                                                                    | Test                    |
| Varer                                                                                                    | Rediger                 |
| 1 x Strømpakke 10 kWh                                                                                            | 22,50 DKK               |
| 0 Constant Visa 30 Secur<br>Visa Mile and<br>Refere                                                              |                         |
| Total                                                                                                    | 22,50 DKK               |
| Jeg har læst og accepteret hand<br>(læs mere).<br>Jeg har læst og accepteret<br>fortrolighedspolitikken (læs mer | delsbetingelsern<br>e). |
|                                                                                                    |                         |
| Gå til betaling 🔿                                                                                                |                         |

8. Du får et overblik over dit køb.

Som du kan se, er det kun muligt at betale med kort. Du kan derfor IKKE betale med fx AppelPay eller MobilePay.

Orienter dig om handelsbetingelser og fortrolighedspolitik, og klik på de to nederste felter.

Klik på "Gå til betaling".

| K@ III. 🖾 | 3]                                                                                                    |                                                                |                                           | 71 % 🔳    | 11.04 |  |
|-----------|----------------------------------------------------------------------------------------------------|----------------------------------------------------------------|-------------------------------------------|-----------|-------|--|
| × 🔒       | Paymen <sup>®</sup><br>paymentv2                                                                                                    | tV2<br>.onlinebook                                             | ing.dk                                    |           | :     |  |
|           |                                                                                                    |                                                                |                                           |           |       |  |
| NA -      | vrcolick                                                                                                    |                                                                |                                           |           |       |  |
| 1410      | arsensi                                                                                                    |                                                                | avii                                      |           | -     |  |
| (         | Nyt<br>kort                                                                                                    | VISA                                                           |                                           | 2         |       |  |
|           | Kortnum                                                                                                    | mer                                                            |                                           |           |       |  |
|           | Udløber                                                                                                    | (mm/åå)                                                        | CVC                                       | ?         |       |  |
|           | <b>Jeg accept</b><br>Jeg accepte<br>Handelsbeti<br>Marselisborg                                                                                                    | <b>erer beting</b><br>rer Brugervil<br>ngelser og P<br>g Havn. | <b>elserne</b><br>kårene,<br>rivatlivspol | litik for |       |  |
|           | Husk mig<br>Gem mine betalings- og leveringsdetaljer.<br>Hermed accepterer jeg Brugervilkårene for<br>"Gem mine detaljer" og samtykker til, at Nets<br>behandler mine data i overensstemmelse med<br>Nets Privatlivspolitik. |                                                                |                                           |           |       |  |
|           |                                                                                                    | Betal 22                                                       | 2,50 kr                                   |           |       |  |
| 9         | $\triangleleft$                                                                                                    | 0                                                              | l                                         |           |       |  |

**9.** Indtast kortnummer, udløbsdato og CVC fra dit betalingskort.

Bekræft, at du accepterer betingelserne ved at klikke på boksen.

Klik på den nederste boks, hvis du vil have, at dit betalingskort skal huskes til næste gang.

\*Strømprisen reguleres løbende. Se den aktuelle pris i prislisten på havnens hjemmeside.

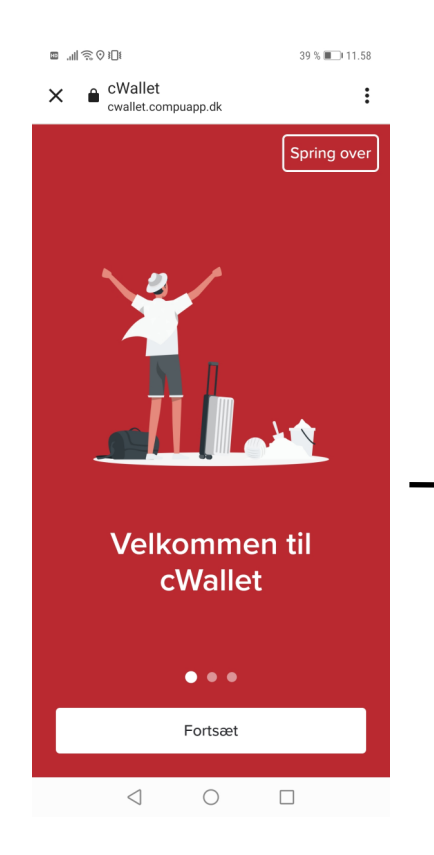

**10** Efter betaling bliver du viderestillet til **cWallet**, som skal benyttes til overblik over dine køb i havnen.

> Ligesom med cPay kan du gemme cWallet på din telefon som webapp/genvej.

| cwallet.compuapp.dk/hc                                                                           | 3             | Her ser du din side i cWallet                                        |
|--------------------------------------------------------------------------------------------------|---------------|----------------------------------------------------------------------|
| ← Start                                                                                          | :             | med overblik over dit strøm-                                         |
| 7. februar 2022 - 28. februar 2022                                                               |               | KØD.                                                                 |
| Dit ophold hos<br>Marselisborg<br>Lystbådehavn<br>Checket ind Betatt                             |               |                                                                      |
| Strøm til båd                                                                                    |               |                                                                      |
| Rutevejledning                                                                                   |               |                                                                      |
| + <b>1</b> Inviter                                                                               |               |                                                                      |
| + Tilkøb                                                                                         |               | ]                                                                    |
| Betalingsoplysninger                                                                             |               | -                                                                    |
| 7. feb. 2022 - 28. feb. 2022                                                                     | 25.00         |                                                                      |
| Strømpakke 10 kWh                                                                                | 25,00<br>DKK  |                                                                      |
| Indbetalinger / Rabat<br>Modtaget betalingskort<br>(025e00006200f8b6772958ff83 (7.<br>feb. 2022) | -25,00<br>DKK | Betyder at du har<br>købt strøm for 25 kr.                           |
| Total                                                                                            | 25,00<br>DKK  |                                                                      |
| Saldo                                                                                            | 0,00<br>DKK   |                                                                      |
| Download faktura                                                                                 |               |                                                                      |
| Enhedsoplysninger<br>Enhed: E 150 (150)                                                          |               | Betyder at har købt<br>strøm til stik nr. 150<br>Derfor skal du også |
| Forbrug                                                                                          |               | ligge på plads 150.                                                  |
| Fra dato<br>07.02.2022                                                                           | ~             |                                                                      |
| Til dato<br>07.02.2022                                                                           | ~             |                                                                      |
| 0.00 kWh                                                                                         |               |                                                                      |
|                                                                                                  |               | Her kan du følge dit forbrug.                                        |
| 4 0                                                                                              |               |                                                                      |
| LO LO LO LO LO LO LO LO LO LO LO                                                                 | 1.50 22.50    |                                                                      |
| Tænd                                                                                             |               | Her kan du tænde/                                                    |
| Sluk                                                                                             |               | Hvis feltet er gråt, er<br>det aktiveret.                            |
| nspiration og artikler                                                                           |               | Dvs. her er strømmen                                                 |
| Køb mere →                                                                                       |               | tændt.                                                               |
| ^ (±)                                                                                            | +             |                                                                      |
|                                                                                                  |               |                                                                      |